# ¿Cómo hacer accesibles los mapas históricos a la comunidad?

## Objetivo

Una vez se han georreferenciado imágenes de mapas históricos ¿cómo podemos agregar información sobre ellas y compartir en formatos web?

Cuando hacemos zoom sobre una imagen a través de una interfaz digital o scroll para acercanos a ella por carga en cuestión de segundos conservando la calidad. Las imágenes de alta calidad que estamos manejando pueden pesar cerca de 500MBs pero cuando las previsualizamos en mapwarper va cargando solo las porciones que el nivel de zoom determina, esto hace que sea más ágil cargar imágenes de buena resolución

1. Formato especial Tiles<sup>1)</sup>

The tiling follows a quadtree or pyramid pattern of increasing resolution, doubling the resolution for each zoom level. The tile size is 256 x 256 px and there are 256 tiles in each folder. The filename for each tile is z-x-y.jpg where z is the zoom level and x/y is the grid position starting from the top left corner.

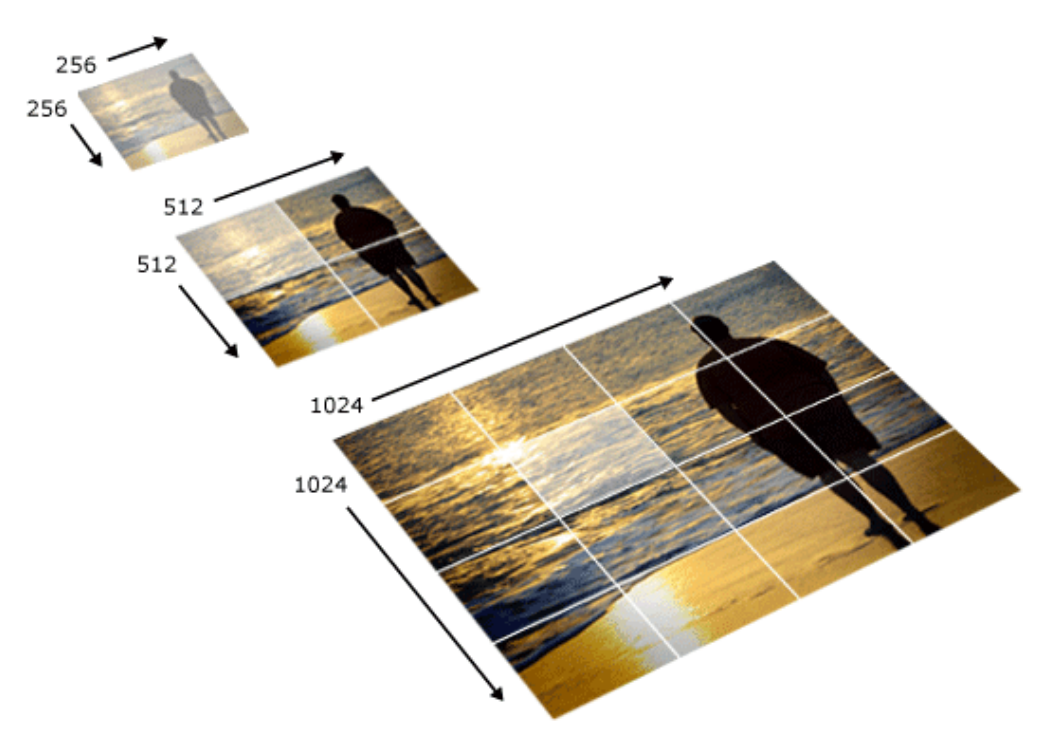

### Procedimiento

Mapwarper nos proporciona, una vez georreferenciada la imagen, varias maneras de exportar el mapa:

Geotiff

- PNG
- KML
- WMS
- Tiles

Para el ejercicio que vamos a desarrollar nos interesa el formato tiles, que como se describe arriba nos permite cargar el mapa en alta calidad de una manera ágil para la web. Seleccione la dirección http://mapwarper.net/maps/tile/numero\_mapa/{z}/{x}/{y}.png

| C D mapwarper.net/maps/12618#Export_tab                                                                                                    | 특승 💺 🕷 🔕 🕐 📲 🗉        |
|----------------------------------------------------------------------------------------------------|-----------------------|
| Map Warper<br>Home Browse All Maps Upload Map Browse All Layers Add Layer About Help                                                                                                    | SIGN # CREATE ACCOUNT |
| Home > Search > Maps > Map 12618                                                                                                    |                       |
| fmapoteca_779_eafit_2         Uploaded by mapoteca. Last modified 25 days ago. 4 control points.         Link: Source / Batic Ref Downback KML         Schare 1       Image: Schare 1         Image: Schare 1       Image: Schare 1         Image: Schare 1       Image: Schare 1         Uploaded by mapotecal KML       Image: Schare 1         Image: Schare 1       Image: Schare 1         Image: Schare 1       Image: Schare 1 |                       |
| Show Preview Map Export Metadata Comments (0)                                                                                                    |                       |
| Мар                                                                                                    |                       |
| GeoTiff: Download rectified GeoTiff PNG: Download rectified PNG (and associated .aux.xml file)                                                                                                    |                       |
| KML: Download KML file (View KML in Google Maps )                                                                                                    |                       |
| WMS: WMS Capabilities URL (for JOSM OpenStreetMap Editor )                                                                                                    |                       |
| Tiles (Google/OSM scheme): http://mapwarper.net/maps/tile/12618/{2}/{x}/{y}.png                                                                                                    |                       |
| sibilographic;                                                                                                    |                       |
| Biolographic                                                                                                    |                       |
|                                                                                                    |                       |

HOME | ADD MAP | ABOUT | HELP | SUPPORTED BY NEW YORK PUBLIC LIBRARY AND TOPOMANCY LLC

Luego ingrese al sitio www.geojson.io, esta es una plataforma que nos permite crear de manera fácil y sin necesidad de instalar software alguno puntos, líneas o polígonos con información asociada. Podemos descargar o compartir el mapa creado para utilizar con otras herramientas.

De clic en la opción de menú **Meta > Add map layer** para agregar una capa externa en formato **Tile**. En el campo que aparece en pantalla pegue el enlace que acaba de copiar en **MapWarper** y a continuación escriba un nombre para esta capa.

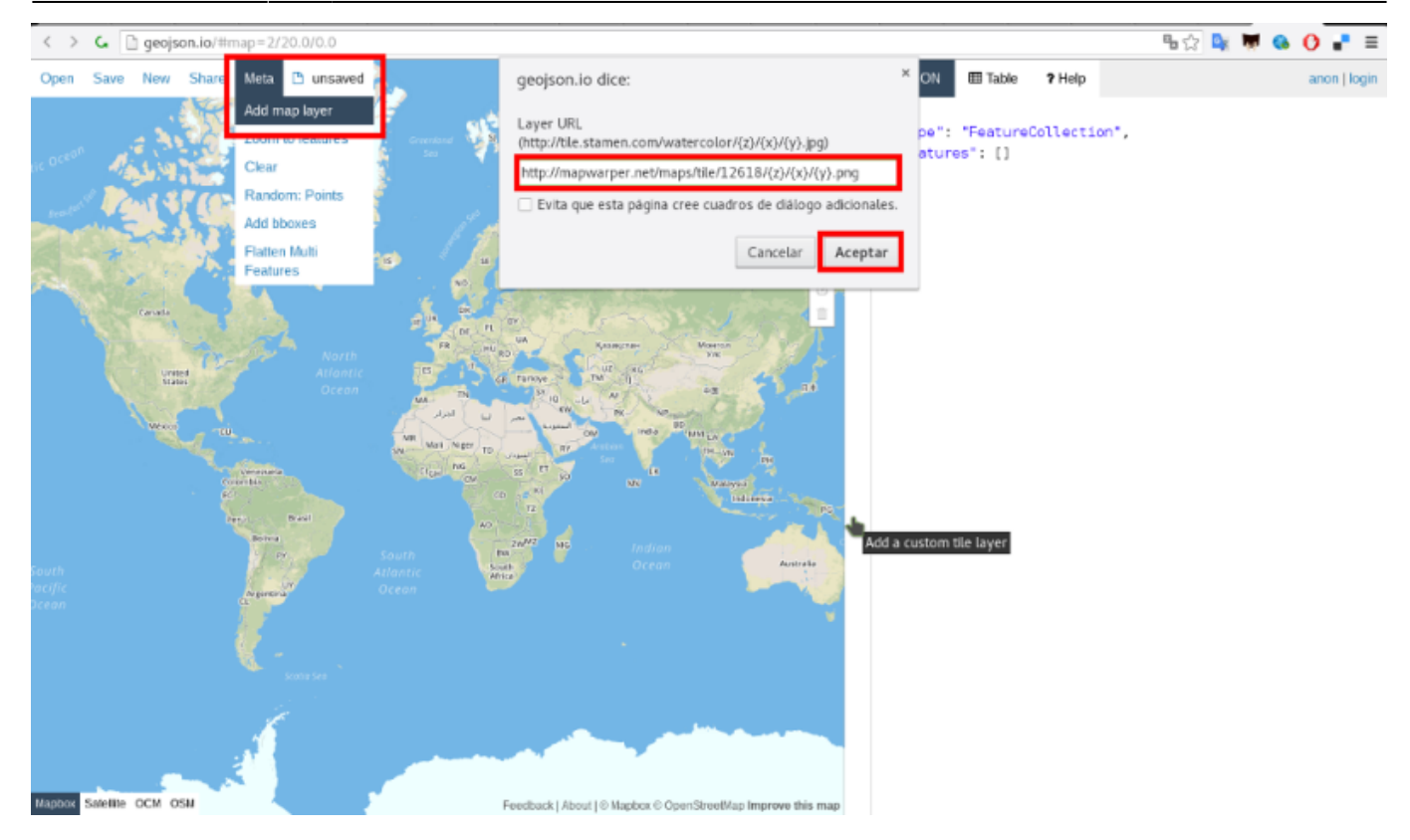

En la parte inferior derecha puede ver una caja de chequeo junto al nombre que acaba de ingresar para la capa histórica.

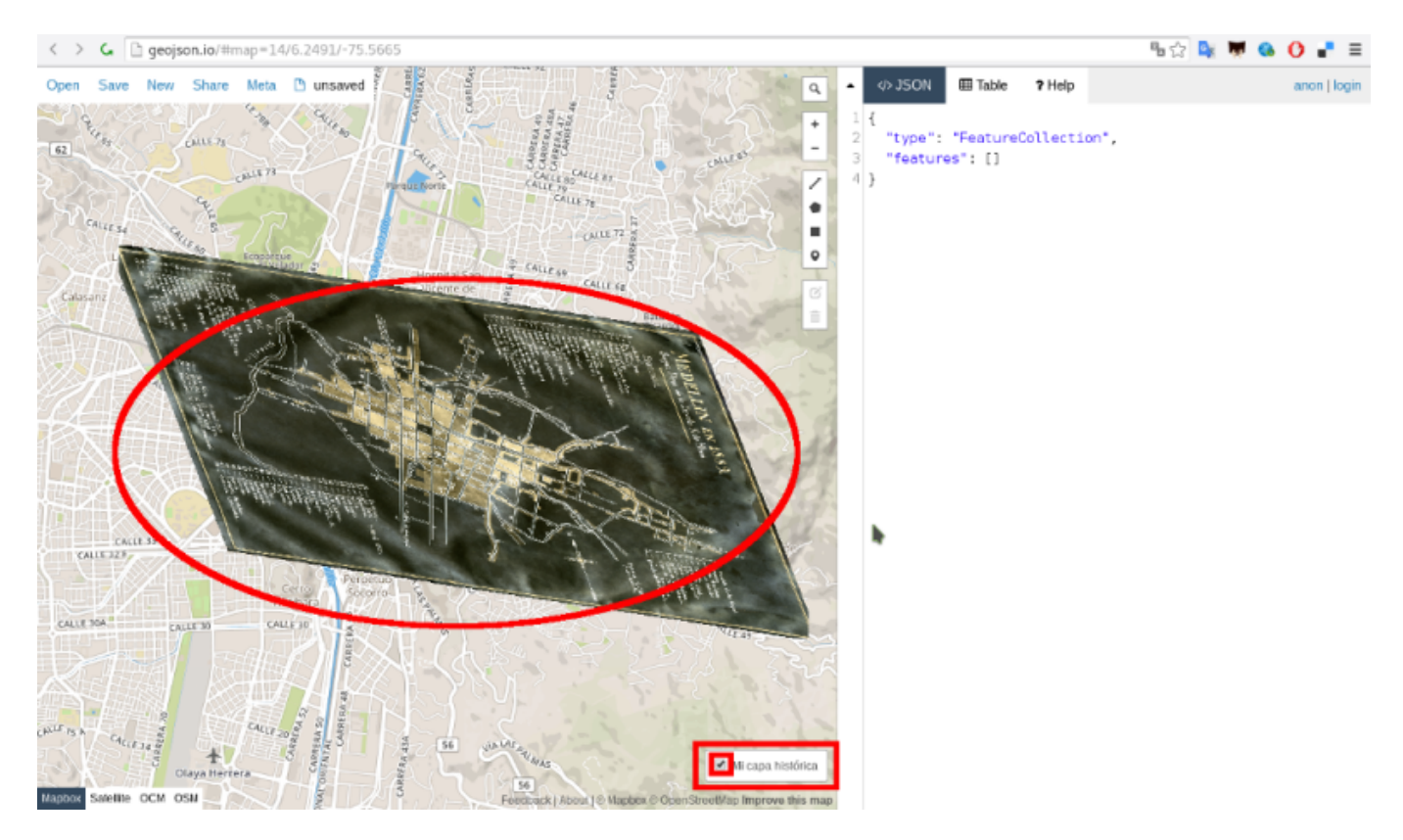

Usando las herramientas en las parte derecha de geojson.io marque varios puntos. Puntos que representen elementos dentro del mapa histórico.

Last update: 2016/04/05 personas:brolin:capacitacion\_sig:eafit\_2016 https://wiki.unloquer.org/personas/brolin/capacitacion\_sig/eafit\_2016?rev=1459874520 16:42

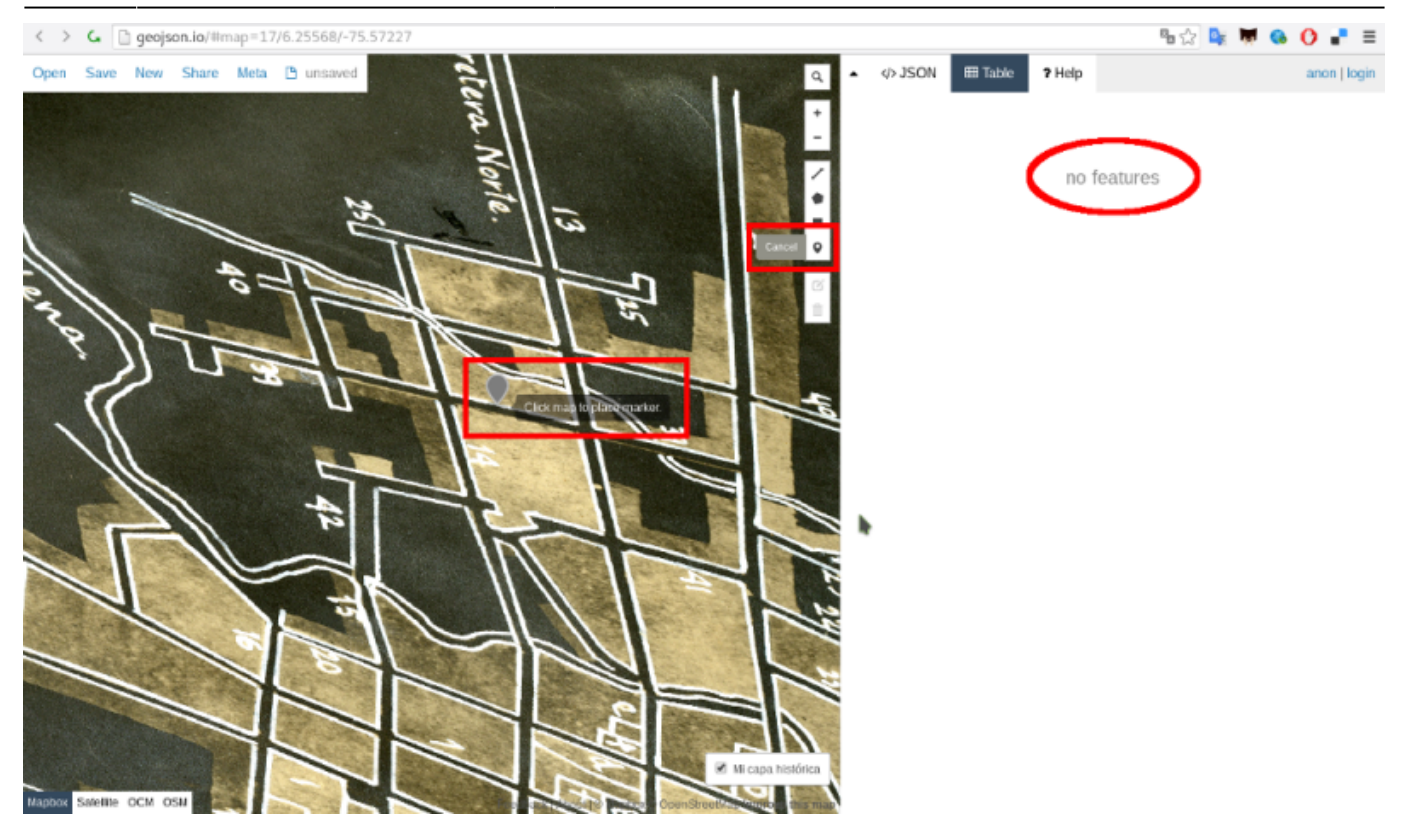

Agregue una columna a los puntos que ha ído marcando y asígnele un nombre. Luego puede empezar a ingresar la información para cada punto.

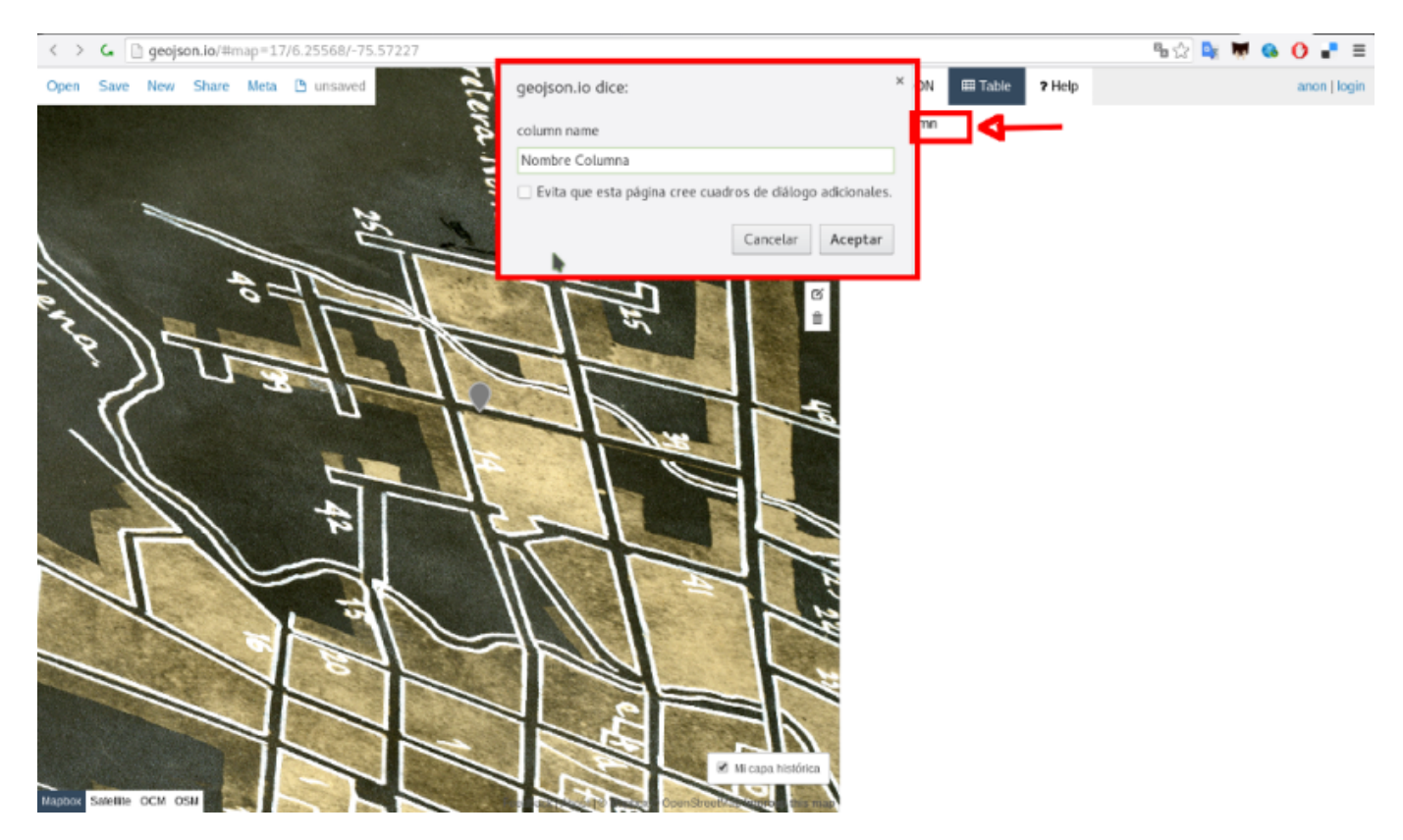

Cuando termines de agregar la información, vaya al menú **Save > GeoJSON**, asígnele una ubicación y un nombre donde guardarlo.

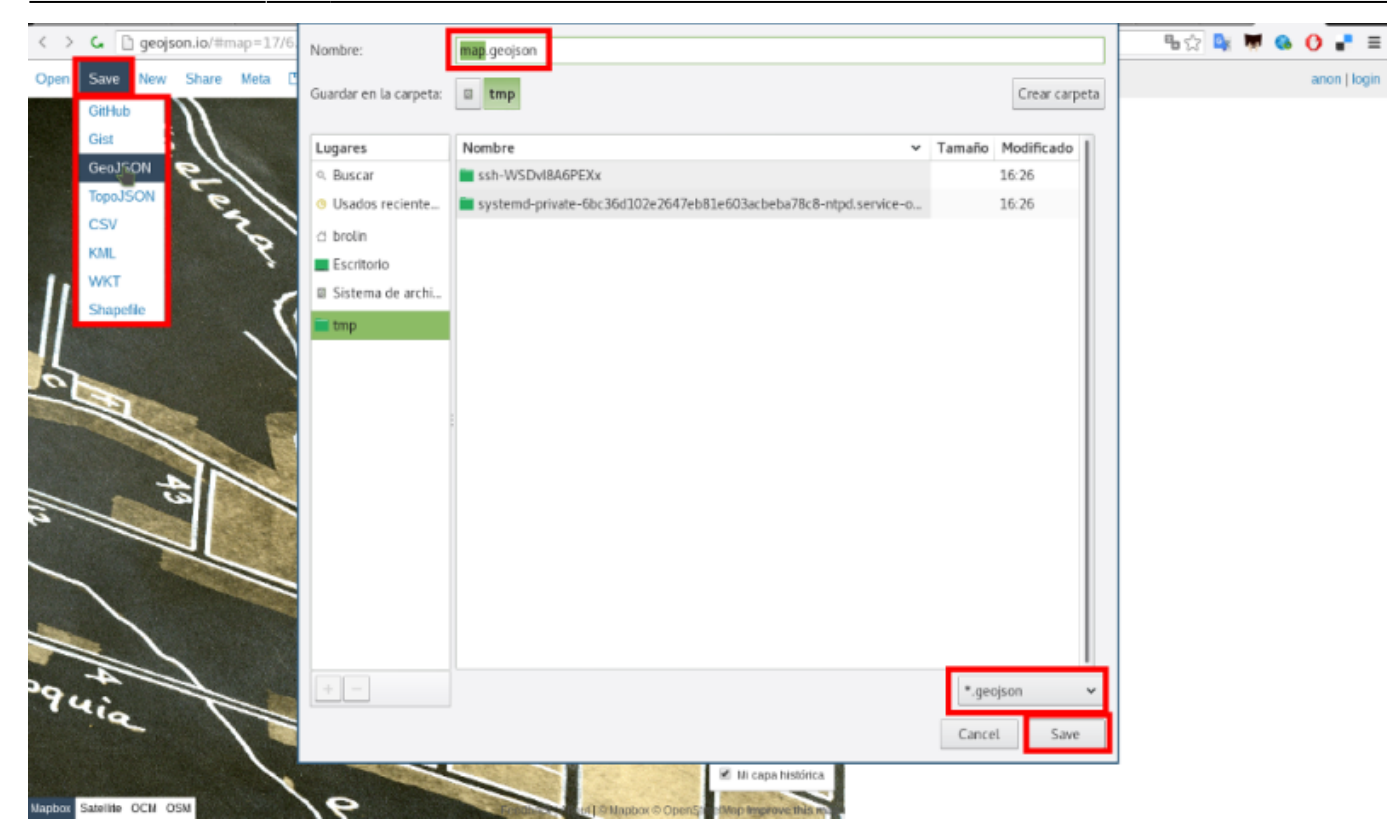

Abre el pograma QGIS, este es un sistema de información geográfico de escritorio completo y potente. Es desarrollado de manera abierta por una comunidad global que incluye instituciones y personas independientes.

Cargue la capa que acaba de descargar de geojson.io y agréguela usando el botón con el ícono de nodos y el signo + blanco dentro de cuadrado verde ubicado en la parte superior izquierda. Selecciones el archivo y de clic en abrir, verá que objectos dentro del lienzo que antes estaba en blanco.

|     | sm : M ~ //<br>Panel de capas | ₿.ºº /0 × 9                        | 「灰 前 × ⑤ 」<br>の R      | 3 : b 🖉 <       | 🗆 broli  | n                                 |                  |            |                  |
|-----|-------------------------------|------------------------------------|------------------------|-----------------|----------|-----------------------------------|------------------|------------|------------------|
| 6   | å ⊛• <b>†</b> 3               | E de G                             |                        | Lugar: map      | o.geojso | n                                 |                  |            |                  |
|     | -0                            |                                    |                        | Lugares         |          | Nombre                            | Ý                | Tamaño     | Modificado       |
| B., | 4                             | ñadir capa vectorial               | _                      |                 |          | 🖬 Imágenes                        |                  |            | 20/03/16         |
| -   |                               | Tipo de origen                     |                        |                 |          | Manjaro                           |                  |            | 30/11/14         |
| 0   |                               | <ul> <li>Archivo O Dire</li> </ul> | torio 🛛 🔿 Base de da   | tos 🔿 Protocolo |          | л Música                          |                  |            | 13/09/15         |
| 5   |                               | Codificación UTF-8                 |                        | ~               |          | node_modules                      |                  |            | 17/03/16         |
| 8   |                               | Evente                             |                        |                 | -        | Proyectos                         |                  |            | 03/03/16         |
| 3   |                               | Conjunto de datos                  | ome/brolin/map.neoison | Evolorar        | 11       | A Público                         |                  |            | 19/12/14         |
| 6   |                               | conjunto de datos //               | one a cumup geogram    | Explorer        |          | R R                               |                  |            | 21/10/15         |
|     |                               | Ayuda                              |                        | Cancelar Abrir  |          | sketchbook                        |                  |            | 09/01/16         |
| ~   |                               |                                    |                        |                 |          | Snapshots                         |                  |            | 23/02/15         |
|     |                               |                                    |                        |                 |          | 🖿 tmp                             |                  |            | 03/11/15         |
| •   |                               |                                    |                        |                 |          | El Videos                         |                  |            | 23/03/16         |
|     |                               |                                    |                        |                 |          | ir brolin-keys.keystore           |                  | 2,2 kB     | sábado           |
|     |                               |                                    |                        |                 |          | ComputerGraphicsMag.pdf           |                  | 26,8 MB    | 17/05/15         |
|     |                               |                                    |                        |                 |          | # ESPlorer.Log                    |                  | 11,0 kB    | 20/03/16         |
|     |                               |                                    |                        |                 |          | Leisch-CreatingPackages.pdf       |                  | 260,9 kB   | 28/01/16         |
|     |                               |                                    |                        |                 |          | = map.geojson                     |                  | 478 bytes  | Ayer a las 17:42 |
|     |                               |                                    |                        |                 |          | R_inferno.pdf                     |                  | 947,8 kB   | 24/09/15         |
|     |                               |                                    |                        |                 |          | tipos de coordenadas.pdf          |                  | 2,1 MB     | 10/11/15         |
|     |                               |                                    |                        | + -             |          |                                   | Todos los archiv | 105        | ~                |
|     | Panel de capas                | Panel del explorador               |                        |                 |          |                                   |                  | — Cance    | lar 🗅 Abrir      |
|     |                               |                                    | Coordenada:            | -0.623.0.929    |          | Escala 1:1155.581 y Rotación: 0.0 | " 🖉 Repre        | sentar #19 | EPSG:4326        |

A estos elementos que acabamos de agregar al lienzo les podemos podemos modificar su apariencia, vaya al menú **capa > propiedades** se desplegará un cuadro de diálogo con opciones como **estilo, etiquetas, campos** entre otras. Para nuestro ejercicio nos interesa el estilo, de click en este campo.

| Proyec  | to Edicion Ver   | Capa Configuración Complementos Vectori      | a <u>R</u> ast | er Bas   | s de gati | os <u>W</u> eb | MMQG   | HS Proj | esos A | vyuda |          |      |   |          |             |           |   |
|---------|------------------|----------------------------------------------|----------------|----------|-----------|----------------|--------|---------|--------|-------|----------|------|---|----------|-------------|-----------|---|
| : DI    | 👝 🖪 🔜 🗅          | Crear capa                                   |                | A 2      | 0         | Q              | N ~    | 3 5     | 1      | ΞΣ    | -        | • 💭  | 1 | <b>1</b> | ТУ          |           |   |
|         |                  | Añadir capa                                  |                | 7 Ed -   |           | 0.0            |        |         | -      |       |          |      |   | -        |             |           |   |
|         | csw : // v       | Empotrar capas y grupos                      |                | 20       | 1         | 0 %            | 2 22 4 | 1 3     | 22 4   | . 69  | 76 77    | t da | - | G.       |             |           |   |
| 3.00    | Panel de capas   | Añadir desde archivo de definición de capa   |                |          |           |                | 0      |         |        |       |          |      |   |          |             |           |   |
| Y       | 息 🕶 🍸 💈          |                                              |                |          |           |                |        |         |        |       |          |      |   |          |             |           |   |
|         | v o map          | Copiar estilo                                |                |          |           |                |        |         |        |       |          |      |   |          |             |           |   |
| 9       |                  | 🔲 Pegar estilo                               |                |          |           |                |        |         |        |       |          |      |   |          |             |           |   |
|         |                  | Abrir tabla de atributos                     |                |          |           |                |        |         |        |       |          |      |   |          |             |           |   |
| 10      |                  | Conmutar edición                             |                |          |           |                |        |         |        |       |          |      |   |          |             |           |   |
| Pa      |                  | Guardar cambios de la cana                   |                |          |           |                |        |         |        |       |          |      |   |          |             |           |   |
| 62      |                  | Ediciones actuales                           |                |          |           |                |        |         |        |       |          |      |   |          |             |           |   |
| -       |                  | <ul> <li>CARCOUNES ORTHOUSES</li> </ul>      |                |          |           |                |        |         |        |       |          |      |   |          |             |           |   |
|         |                  | Guardar como                                 |                |          |           |                |        |         |        |       |          |      |   |          | 0           |           |   |
| ₩.      |                  | Guardar como archivo de definición de capa   |                |          |           |                |        |         |        |       |          |      |   |          |             |           |   |
| 9       |                  | 🔜 Eliminar capa/grupo                        | Ctrl+E         |          |           |                |        |         |        |       |          |      |   |          |             |           |   |
| -0      |                  | Duplicar capa(s)                             |                |          |           |                |        |         |        |       |          |      |   |          |             |           |   |
| 📠 ~     | 1                | Establecer visibilidad de escala de capa(s)  |                |          |           |                |        |         |        |       |          |      |   |          |             |           |   |
| iii iii |                  | Establecer SRC de la capa(s)                 | Ctrl+C         |          |           |                |        |         |        |       |          |      |   |          |             |           |   |
|         |                  | Establecer SRC del proyecto a partir de capa |                |          |           |                |        |         |        |       |          |      |   |          |             |           |   |
|         |                  | Propiedades                                  |                | 1        |           |                |        |         |        |       |          |      |   |          |             |           |   |
|         |                  | Fibrar                                       | Ctrl+F         | •        |           |                |        |         |        |       |          |      |   |          |             |           |   |
|         |                  | Etiquetado                                   |                |          |           |                |        |         |        |       |          |      |   |          |             |           |   |
|         |                  |                                              |                |          |           |                |        |         |        |       |          |      |   |          |             |           |   |
|         |                  | Añadir a la vista general                    |                |          |           |                |        |         |        |       |          |      |   |          |             |           |   |
|         |                  | 🖬 Añadir todo a la vista general             |                |          |           |                |        |         |        |       |          |      |   |          |             |           |   |
|         |                  | 🔓 Eliminar todo de la vista general          |                |          |           |                |        |         |        |       |          |      |   |          |             |           |   |
|         |                  | S Mostear todar for canar                    | CMLT           |          |           |                |        |         |        |       |          |      |   |          |             |           |   |
|         |                  | Ocultar todas las capas                      | CriteC         |          |           |                |        |         |        |       |          |      |   |          |             |           |   |
|         | Basel de capació | Montan course selectionadae                  | Cat+O          |          |           |                |        |         |        |       |          |      |   |          |             |           |   |
|         | ranet de capas   | Oruther coper colorsionadar                  |                |          |           | ~              | -      |         |        |       | _        |      |   |          |             |           |   |
|         |                  | Ocultar capas selectionadas                  |                | 3925,6.2 | 56045     |                | Escala | 1:1.16  | 5 .    | Rotac | ión: 0,0 | 0    |   |          | Representar | EPSG:4326 | Q |

En este cuadro de díalogo podemos modificar las características de los marcadores (que corresponden a los objetos que creó en geojson), de click en el ícono **Airport** para acceder de manera fácil a asignarle una imagen a los objetos sobre nuestro mapa.

| Proyecto     | o <u>E</u> dición <u>V</u> er ⊆ap | a C <u>o</u> nfiguración C | emplementos Vectorial Ráster Base de datos We | b MMQGIS Procesos Ayuda                                           |
|--------------|-----------------------------------|----------------------------|-----------------------------------------------|-------------------------------------------------------------------|
| : 🗋 🗖        | 🗄 🔜 🕞 🔍                           | . 🖑 🎨 🗩 🤉                  | ۵ 👂 🗂 🖓 🗛 🔍 🔍 🗮 🔍                             | × 🔣 × 🔩 🖕 🖽 🖾 \Sigma 📾 × 🖵 📬 🗇 💌 ×                                |
| : 🍎 🛛        | · : // · / 日·                     | Propiedades de la ca       | pa - map   Estilo                             |                                                                   |
|              | Panel de capas                    | 🔀 General                  | Símbolo único                                 |                                                                   |
| Va           | 底 🖘 🍸 🗰 😭 🛙                       | 😻 Estilo                   |                                               | Unidad Milimetro V Tamaño 2.00000                                 |
| - <b>N</b> a | 🖌 o map                           | etiquetas                  |                                               | Transparencia: 0%                                                 |
| ۳.           |                                   | Campos                     |                                               | Color Notación 0,00° v                                            |
| Pa           |                                   | Representación             | D Marker                                      | Símbolos en grupo 🖌 🗸 Abrir biblioteca                            |
| R            |                                   |                            | Marrador sencillo                             |                                                                   |
| 62           |                                   | - visualizar               | · Parcado acticado                            |                                                                   |
| -            |                                   | Acciones                   |                                               | airport arrow capital circle city diamond ellipse pentagon square |
|              |                                   | 🛯 ┥ Uniones                |                                               | ★ ☆ * ▲ ▶                                                         |
| WB.          |                                   | 💽 Diagramas                |                                               | star star2 star3 triangle triangle2                               |
| 20           |                                   | 💮 Metadatos                |                                               |                                                                   |
| 📇 ×          |                                   | S Variables                |                                               |                                                                   |
| <b>B</b>     |                                   |                            |                                               |                                                                   |
|              |                                   |                            | 👍 😑 🔒 🗶 🔻 Guarda                              | r Avanzado 👻                                                      |
|              |                                   |                            |                                               | *                                                                 |
|              |                                   |                            | Transparencia de capas 💿                      | 0 0                                                               |
|              |                                   |                            | Modo de mezcla de capas Normal                | ✓ Modo de mezcla de objetos espaciales Normal ✓                   |
|              |                                   |                            | Efectos de dibujo                             |                                                                   |
|              |                                   |                            | Ayuda Estilo 👻                                | Aplicar Cancelar Aceptar                                          |
|              |                                   |                            |                                               |                                                                   |
|              | Panel de capas Panel              | del explorador             | 0                                             |                                                                   |
|              |                                   | 0.                         | Coordenada:                                   | Escala 1:1165 Y Potación: 0.0 A P Representar @ FPSG:4326         |
|              |                                   | 6                          | -73.373304,0.230303                           | v mepresenta v Protectura v                                       |

Tenga en cuenta las zonas marcadas en rojo de la siguiente imagen para explorar las posibilidades de íconos.

| Proyect                                                                                                    | to <u>E</u> dición <u>V</u> er   | Capa Cor        | nfiguración Co <u>n</u>     | plementos                                         | Vectorial <u>R</u> áster | Base de <u>d</u> atos <u>W</u> | b MMQGIS Pro <u>c</u> esos | Ayuda                        |                      |                   |
|----------------------------------------------------------------------------------------------------|----------------------------------|-----------------|-----------------------------|---------------------------------------------------|--------------------------|--------------------------------|----------------------------|------------------------------|----------------------|-------------------|
| : 🗋 🛛                                                                                                    | - 88.                            | 🔍 i 🦿           | ) 🐥 🔎 🔎                     | P 🎵                                               | k 🗗 🔍 🤇                  | a 🖸 : 🔍 🍭                      | ~ 🔣 <b>~ </b> 🚰 🛅          | 🚟 Σ 🛲 🗸 💭 🗉                  | 🔓 📫 🎵 🖌              |                   |
| : 🕐 (                                                                                                    | sw : ///~ //  <br>Panel de capas | Propie          | dades de la capa<br>Seneral | <ul> <li>nap   Eats</li> <li>Símbolo (</li> </ul> | inico 💌                  |                                |                            |                              |                      | 1                 |
| Va                                                                                                    | A 🔹 🍸 🕏                          | 🐮 🛛 🜌           | Estilo                      |                                                   |                          |                                | Tipo de capa del símbolo   | Marca                        | dor SVG              | ¥                 |
|                                                                                                    | ✓ • map                          | •               | Etiquetas                   |                                                   |                          |                                | Tamaño                     | 5,000000                     | ÷ 🖘 🖻                | ilimetro 🗸        |
| 0                                                                                                    |                                  |                 | Campos                      |                                                   |                          |                                | Ángulo                     | 0,00 *                       |                      | C 🖘               |
| Po                                                                                                    |                                  | ۰ 🔶             | Representación              | 🗆 📥 Marke                                         | r                        |                                | Colores                    | Relleno                      | E, Outline           |                   |
| 2                                                                                                    |                                  | <b>-</b>        | /isualizar                  | 📥 Ma                                              | rcador SVG               |                                | Anchura de linea exterior  | 1,000000                     | 1 (E) M              | ilimetro 🗸        |
| 68                                                                                                    |                                  | ، 🙉             | Acciones                    |                                                   |                          |                                | Desplazamiento X. Y        | 0.00000                      | 00 <b>•</b> E. M     | ilimetro 🗸        |
| 9                                                                                                    |                                  | •               | Uniones                     |                                                   |                          |                                | Punto de anclaie           | Centro horizontal            | E. Centro vertical   | V (E.             |
| (Y)                                                                                                    |                                  |                 | Diagramas                   |                                                   |                          |                                | Grupos SVG                 | Imagen SVG                   |                      |                   |
| 20                                                                                                    |                                  | (1)             | Metadatos                   |                                                   |                          |                                | 😑 🖿 App Symbols            | L + * A*                     | ₩                    | P                 |
| inter<br>inter<br>i |                                  | 8               | /ariables                   |                                                   |                          |                                | accommodation<br>amenity   | n [/usr/share/q              | gis/svg/wind_roses/W | IndRose_01.svg    |
|                                                                                                    |                                  |                 |                             |                                                   |                          |                                | /usr/share/qgis/svg/gpsi   | cons/plane.svg               |                      | 💷                 |
|                                                                                                    |                                  |                 |                             | +                                                 |                          | Guardar                        | 🗆 Efectos de dibujo        |                              |                      | 索                 |
|                                                                                                    |                                  |                 |                             | <ul> <li>Renderiza</li> </ul>                     | ido de capas             |                                |                            |                              |                      |                   |
|                                                                                                    |                                  |                 |                             | Transparen                                        | cia de capas             | 0                              |                            |                              |                      | 0 0               |
|                                                                                                    |                                  |                 |                             | Modo de m                                         | iezcla de capas          | Normal                         | ✓ Modo d                   | de mezcla de objetos espacia | les Normal           | ~                 |
|                                                                                                    |                                  |                 |                             | Avuda                                             | Estilo ¥                 |                                |                            |                              | Aplicar Can          | celar Aceptar     |
|                                                                                                    |                                  |                 |                             | ,                                                 |                          |                                |                            |                              |                      |                   |
|                                                                                                    | Denoted a second d               | Den el del euro | -ld                         |                                                   |                          |                                |                            |                              |                      |                   |
|                                                                                                    | Panel de capas                   | ranet det ex    | ptorador                    |                                                   |                          | 0                              |                            |                              | <b>A</b>             |                   |
|                                                                                                    |                                  |                 | Sec.                        | ordenada:                                         | -75.573                  | 584,6.256309                   | Escala 1:1.165             | ✓ Rotación: 0,0              | Representa           | r 🐨 EPSG:4326 🛛 🔍 |

Hasta este momento hemos hemos alterado la visualización de la información que agregamos sobre el mapa histórico usando geojson.io, pero ¿donde está nuestro mapa histórico? ... paciencia

A continuación vamos a exportar para la web el mapa que estamos construyendo en QGIS. El resultado de este proceso se diferencia de usar geojson.io directamente en que obtendremos un mapa independiente que puede correr de manera local, desde nuestro computador, o se cargado a un sitio web diferente como la página de nuestro proyecto de investigación, los resultados de búsqueda del sitema de información de la biblioteca o una instalación interactiva!!

Para lograr lo que describimos arriba, es necesario ingresar al administrador de complementos de QGIS e instalar el complemento **qgis2web**; escriba esta palabra en el campo **Buscar:**, seleccione el nombre del complemento en el cuadro de la parte izquierda y luego de clic en **Instalar complemento**. QGIS descargará automáticamente lo necesario desde internet. Last update: 2016/04/05 personas:brolin:capacitacion\_sig:eafit\_2016 https://wiki.unloquer.org/personas/brolin/capacitacion\_sig/eafit\_2016?rev=1459874520 16:42

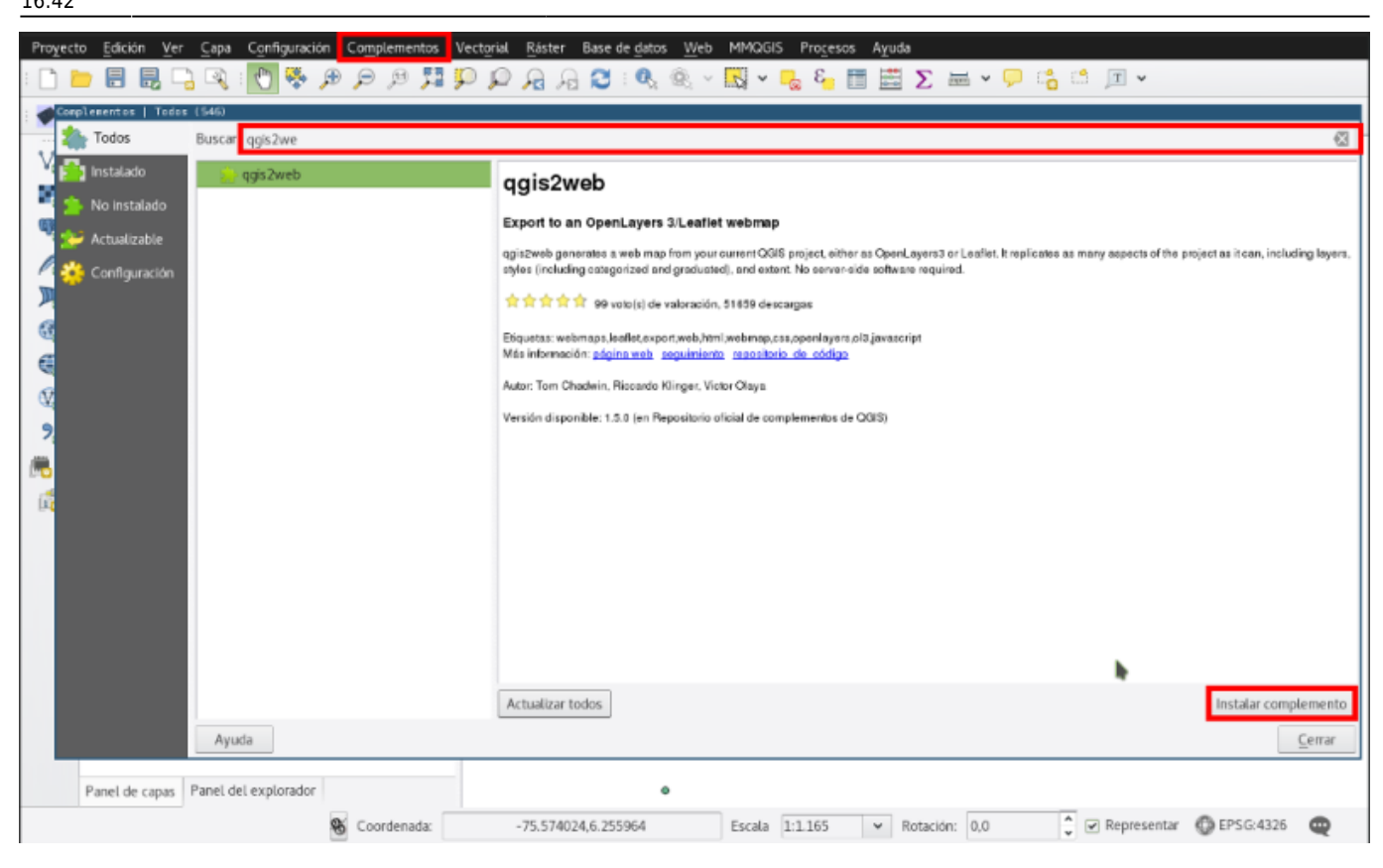

Una vez terminado el proceso de instalación puede acceder al complemento en el menú **Web >** qgis2web > Create map

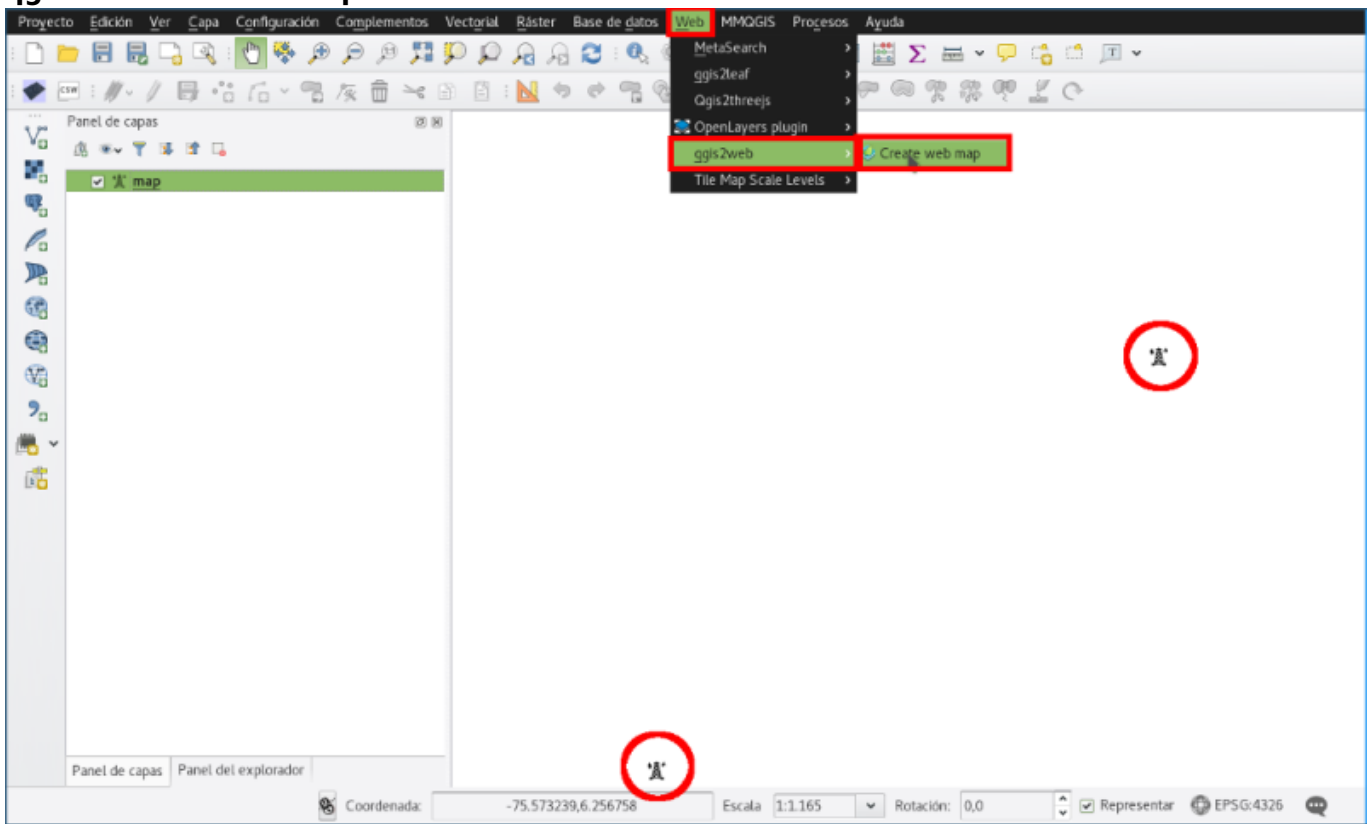

Al darle clic a **Create map** se abrirá un completo cuadro de diálogo que lo asistirá en la creación de su mapa para web. Tenga en cuenta las opciones señaladas en rojo, sobre todo:

1. Export folder Es directorio de su computador donde se guardará la carpeta que contiene el

mapa.

- 2. **Leaflet** Debe estar seleccionada esta opción para que funcione el procedimiento para agregar la capa histórica que describiremos en un momento.
- 3. **Update preview** Al presionarlo nos permite ir viendo en la parte derecha como irá quedando nuestro mapa.
- cuadro de selección múltiple de la parte inferior derecha Acá se seleccionan las capas base disponibles, es necesario seleccionar dos (ctrl + click) para luego reemplazar una por nuestra capa histórica

|                   | and a set water and a set of the set of the                                                                                                    |                                                                                                    |
|-------------------|----------------------------------------------------------------------------------------------------|----------------------------------------------------------------------------------------------------|
| :                 | Export Help                                                                                                    |                                                                                                    |
| : 💓               | Lavers and Groups                                                                                                    |                                                                                                    |
| 3,74              |                                                                                                    | + Search                                                                                                    |
| Va                | Info popup content Show all attributes                                                                                                    |                                                                                                    |
|                   | Visible 🗹                                                                                                    | ₩ ¥                                                                                                    |
| ۹.                | Cluster                                                                                                    |                                                                                                    |
| 1                 |                                                                                                    |                                                                                                    |
| WD                | Data export                                                                                                    |                                                                                                    |
| 10                | Export folder /tmp/ggis2web                                                                                                    |                                                                                                    |
| 63                | Mapping library location Local                                                                                                    | x x                                                                                                    |
|                   | Minify GeoJSON files                                                                                                    |                                                                                                    |
| (VA               | Precision 6                                                                                                    |                                                                                                    |
| 9                 | Scale/Zoom                                                                                                    |                                                                                                    |
|                   | Extent Canvas extent                                                                                                    |                                                                                                    |
| 00                | Max zoom level 28                                                                                                    |                                                                                                    |
| 6                 | Restrict to extent                                                                                                    |                                                                                                    |
|                   | - Appearance                                                                                                    | -                                                                                                    |
|                   | Add address search                                                                                                    | X k                                                                                                    |
|                   | Add tayers list                                                                                                    |                                                                                                    |
|                   | Add scale bar                                                                                                    | 50 m                                                                                                    |
|                   | Geolocate user                                                                                                    | 100 tt Loofel (gjs2wb                                                                                                    |
|                   | Match project CRS                                                                                                    | DSM                                                                                                    |
|                   | Show popups on hover 🕑                                                                                                    | OSM B&W                                                                                                    |
|                   | Template full-screen                                                                                                    | OSM DE                                                                                                    |
|                   |                                                                                                    | OSM HOT                                                                                                    |
|                   | ○ OpenLayers 3 ⊙ Leaflet [ Update preview 🥥 Exp                                                                                                    | Thunderforest Cycle                                                                                                    |
|                   |                                                                                                    | indudenciest maniport                                                                                                    |
| L                 |                                                                                                    |                                                                                                    |
| $\langle \rangle$ | G ] file:///tmp/qgis2web/qgis2web_1459369053.79/inde                                                                                                    | x.html#18/6.25570/-75.57259 🐘 🖗 🚱 🕐 📲 🚍                                                                                                    |
| +                 |                                                                                                    |                                                                                                    |
|                   |                                                                                                    | Search                                                                                                    |
| -/                |                                                                                                    | Search Search                                                                                                    |
| • •               |                                                                                                    | Search<br>Calle 50 Calle 50 0 SM<br>0 SM BSW<br>0 SM BSW                                                                                                    |
| • •               |                                                                                                    | Calle 50 Calle 50 OSM<br>OSM BAN<br>Alle 59 OSM OSM OSM BAN<br>OSM BAN<br>OSM BAN<br>OSM BAN<br>OSM BAN                                                                                                    |
|                   |                                                                                                    | B a -B                                                                                                    |
| - 9               | · · · · · · · · · · · · · · · · · · ·                                                                                                    | Calle Su<br>Calle Su<br>Calle                                                                                                    |
| - B -             |                                                                                                    | Cate 57 (an-                                                                                                    |
| • • • •           |                                                                                                    | Cate 57.La file<br>Cate 57.La file<br>Cate 5                                                                                                    |
| - B               |                                                                                                    | Cate 57.La faze                                                                                                    |
|                   |                                                                                                    | Calle 5/La Pare                                                                                                    |
| - 0 - 0           |                                                                                                    | Arccord                                                                                                    |
|                   |                                                                                                    | Arccord<br>Arccord<br>Arc                                                                                                    |
|                   |                                                                                                    | Arccor<br>record<br>record                                                                           |
|                   |                                                                                                    | Arccor<br>Arcor<br>Arcor<br>A |
|                   | A CONTRACT OF CONTRACT OF CONTRACT                                                                                                    | Arccor<br>record<br>record                                                                           |
|                   | SBA Regard                                                                                                    | AT THE AND AND AND AND AND AND AND AND AND AND                                                                                                    |
|                   | BEAL MERTING                                                                                                    | AT THE AND AND AND AND AND AND AND AND AND AND                                                                                                    |
|                   | BRA Regard Accession of the second accession of the second accession of the se                                                                                                    | AT THE STATE OF THE STATE OF TH                                                                                                    |
|                   | BRA Regard Account of the second of the second of the seco                                                                                                    | AT CALL AND AND AND AND AND AND AND AND AND AND                                                                                                    |
|                   | BAN Regnal Accessor of the second second sec                                                                                                    | All of the set of the set of the                                                                                                    |
|                   | BIA Regnal Accessor                                                                                                    | All of the second of the second of the secon                                                                                                    |
|                   | SBA<br>Regenu<br>Arcogas<br>Arcogas<br>Arcogas                                                                                                    | All and a set of the set of the s                                                                                                    |
|                   | BEAM Regenu<br>Arcosso                                                                                                    | Care 57/4 Rep.                                                                                                    |
|                   | SBA<br>Arcaso<br>Provident of the second of the second of the se                                                                                                    | All and all and all an                                                                                                    |
|                   | SEA<br>Arcaso<br>Provident of the second of the second of the se                                                                                                    | A Cale 50 Cale 50 Cale                                                                                                    |
|                   | SEA<br>Arcazo<br>Arcazo<br>Arcaz                                                                                                    | Cale 50<br>Cale 50<br>Cale 50<br>Cale 50<br>Cale 50<br>Cale 50<br>Cale 5724 Am<br>Cale 5724 Am<br>Cale                                                                                                    |
|                   | BIA<br>Begans<br>Arcogas<br>Brass<br>Brass | A Cale Strategy of the state of the state of                                                                                                    |

Last update: 2016/04/05 personas:brolin:capacitacion\_sig:eafit\_2016 https://wiki.unloquer.org/personas/brolin/capacitacion\_sig/eafit\_2016?rev=1459874520 16:42

• Usar un editor de html, si es posible instalar atom.io

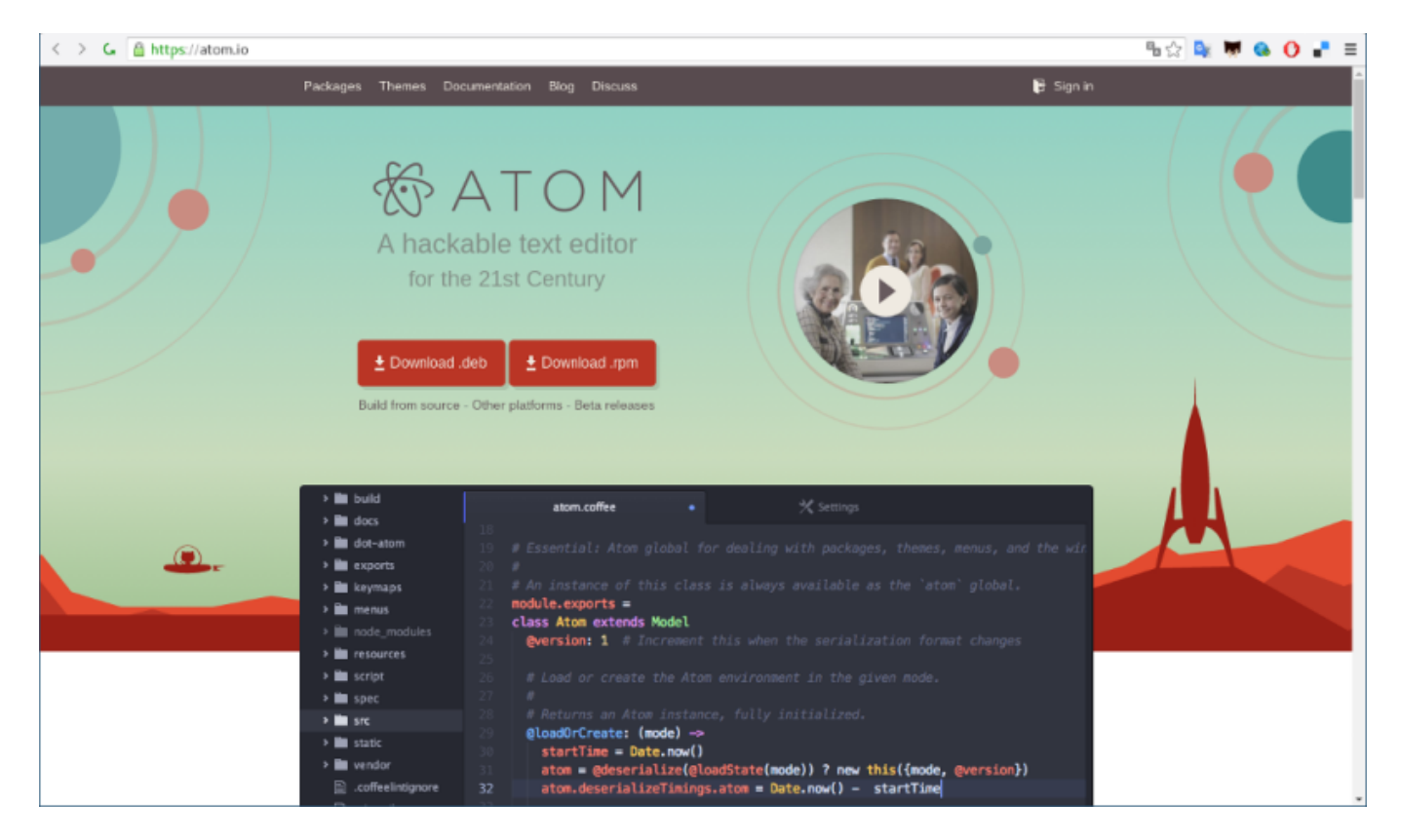

• Se reemplaza en el código .html uno de los mapas base con la dirección de tiles de mapwarper

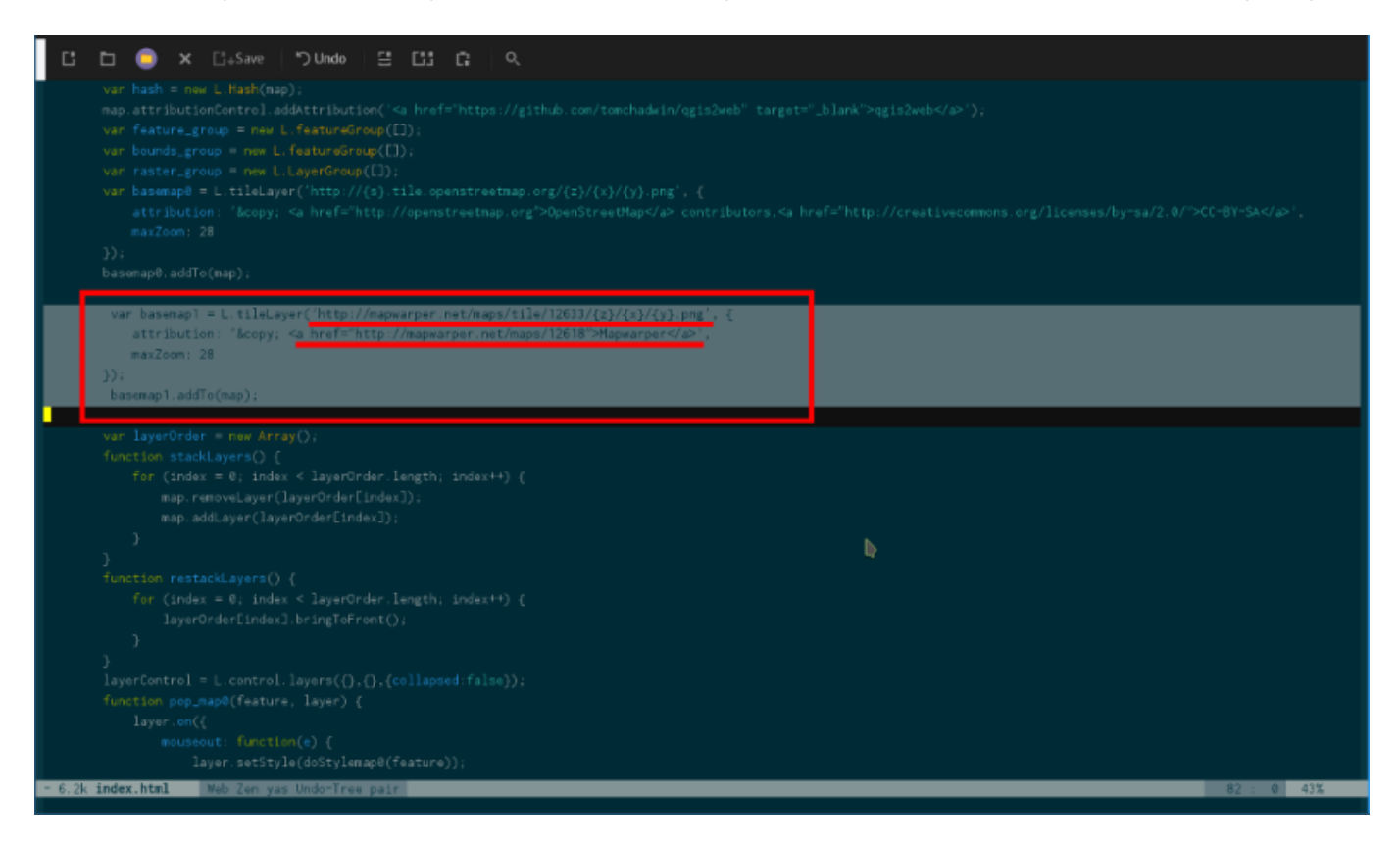

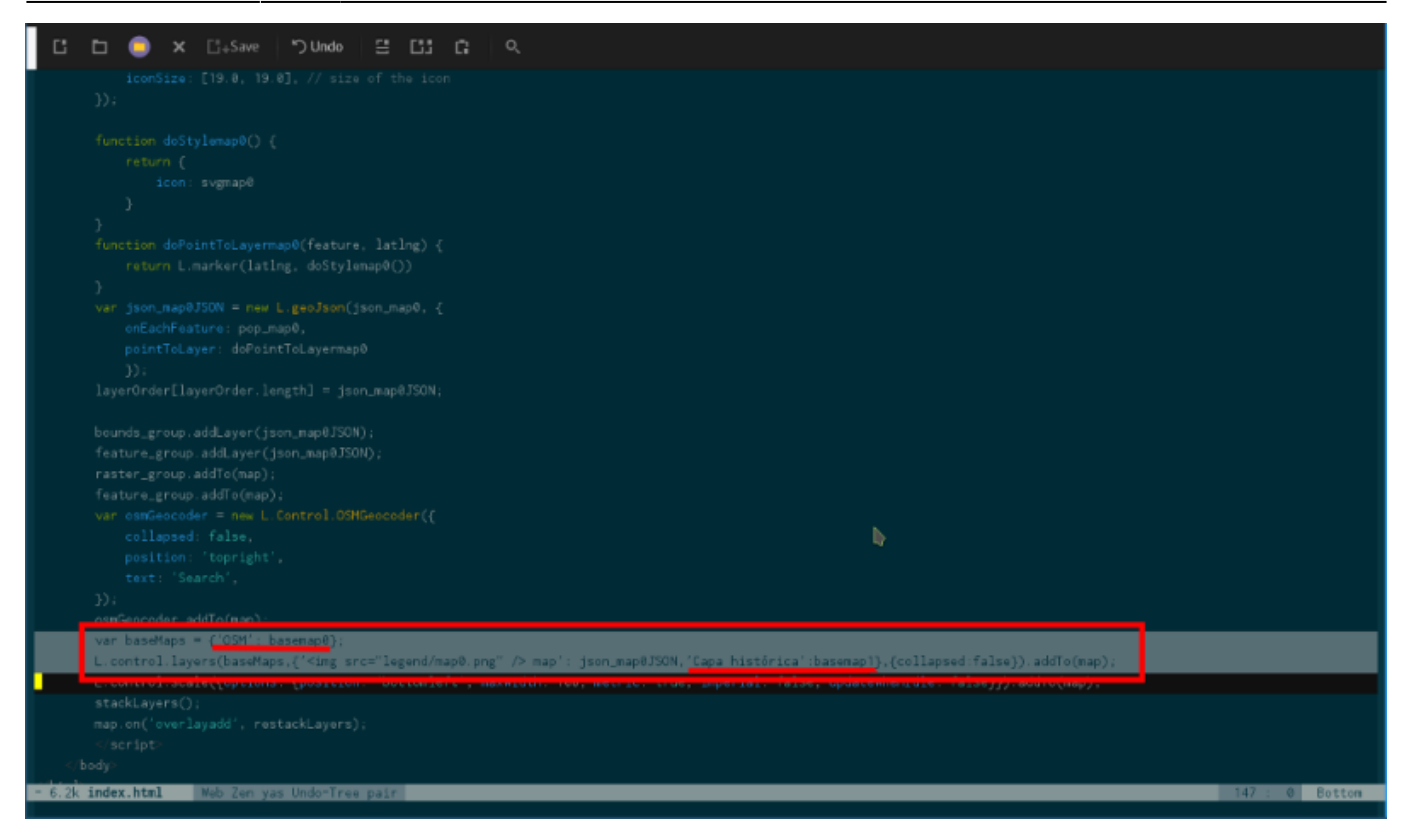

#### • Así se debería ver el sitio web final

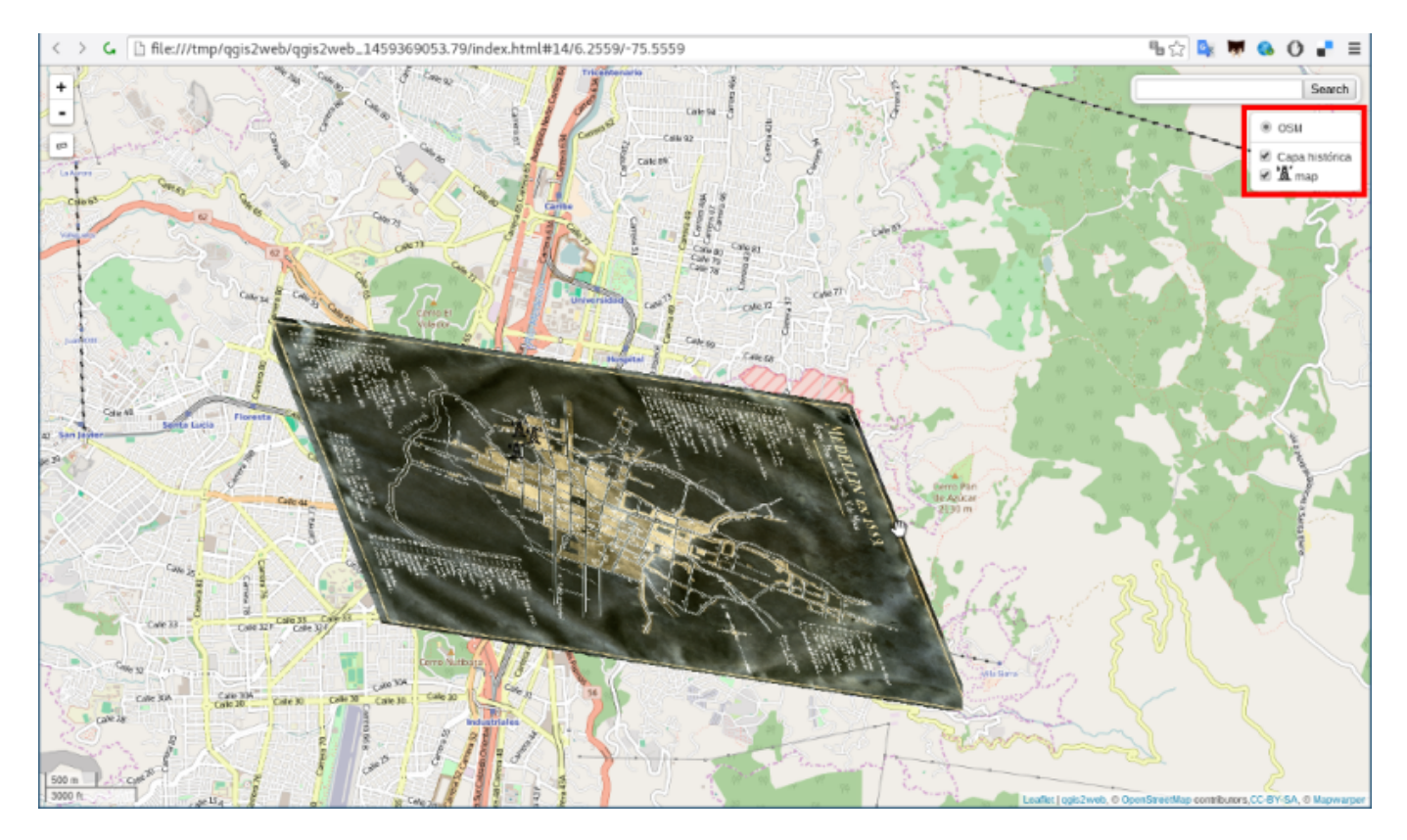

#### Como lo ha venido haciendo la biblioteca nacional

¿Y si no hemos podido rectificar aún, cómo compartir la imagen con otras personas?

- 1. Zoomify
- 2. Open Sea Dragon

1)

### http://blog.thematicmapping.org/2013/06/showing-zoomify-images-with-leaflet.html

From: https://wiki.unloquer.org/ -

Permanent link: https://wiki.unloquer.org/personas/brolin/capacitacion\_sig/eafit\_2016?rev=1459874520

Last update: 2016/04/05 16:42

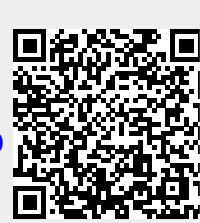